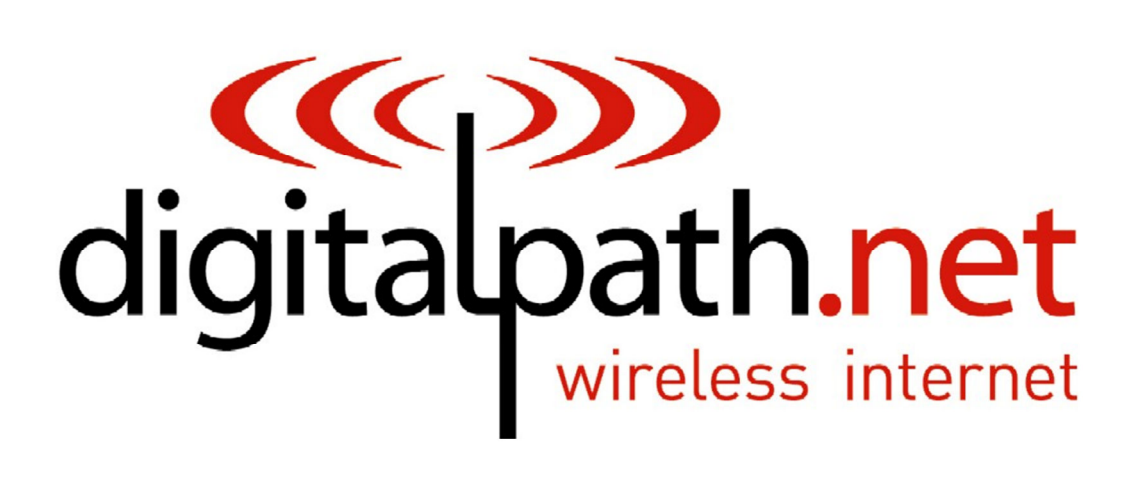

wireless internet

# Generation 7 Documentation

Manual: Beta version 1 Software version qsdk5 Date: 12/7/2017

# **Table of Contents**

| Logging into a device4                                                                                              |
|----------------------------------------------------------------------------------------------------|
| 1. How to login to the device locally4                                                                              |
| Types of Gen 7 Repeaters                                                                                            |
| 1.Gateway                                                                                                    |
| Configuring a Gateway8                                                                                              |
| Configuring the Connection                                                                                          |
| Configuring a Secured Location11                                                                                    |
| Configuring The Tunnel:11Saving11Manually Selecting an Uplink12Manually Selecting Channels13Manual Power Settings14 |
| Configuring a Customer Device                                                                                       |
| Configuring The Tunnel:15Saving15Manually Selecting an Uplink16Manually Selecting Channels17Manual Power Settings18 |
| Understanding the Status Page19Understanding the Basic Setup Page19Understanding the Administration Section20       |
| Backup / Flash Firmware20<br>Reboot:                                                                                |

| Identifying Types of Repeaters and Antennas                                                                    | 21                         |
|----------------------------------------------------------------------------------------------------|----------------------------|
| 5GHZ 2ft 28db Dish                                                                                             | 23                         |
| Installation Guide                                                                                             | 24                         |
| Hex Horn                                                                                                    | 24<br>24                   |
| FCC Compliance & Installation Statement                                                                        | 25                         |
| Definitions<br>Statement<br>Attention<br>FCC statement 15.21(a)<br>Professional Installation                   | 25<br>25<br>25<br>27<br>27 |
| Parts List & Tune-Up Information                                                                               | 28                         |
| External RF Cables for Connection to Modularized Connector Ports<br>Ethernet Surge Suppression<br>Power Supply | 28<br>28<br>28             |
| Antenna<br>Channels and Maximum Power By Antenna                                                               | 29<br>29<br>20             |
| Notice of FCC power compliance for transmit power settings                                                     | 29<br>33                   |

### Logging into a device

### 1. How to login to the device locally

Note: This device will setup as a DHCP server initially, you should not have to hard set your IP in most cases. If you need to, instructions below:

First, hard set a local area connection to a IP address in the range of 192.168.100.X e.g. 192.168.100.50 with a subnet mask of 255.255.255.0 with no gateway.

| Internet Protocol Version 4 (TCP/IPv4) Properties                                                                     |                                                                      |  |  |  |
|----------------------------------------------------------------------------------------------------|----------------------------------------------------------------------|--|--|--|
| General                                                                                                    |                                                                      |  |  |  |
| You can get IP settings assigned autor<br>this capability. Otherwise, you need to<br>for the appropriate IP settings. | natically if your network supports<br>ask your network administrator |  |  |  |
| Obtain an IP address automatical                                                                                      | ly                                                                   |  |  |  |
| • Use the following IP address:                                                                                       |                                                                      |  |  |  |
| IP address:                                                                                                    | 192 . 168 . 100 . 50                                                 |  |  |  |
| Subnet mask:                                                                                                    | 255.255.255.0                                                        |  |  |  |
| Default gateway:                                                                                                    |                                                                      |  |  |  |
| Obtain DNS server address auton                                                                                       | natically                                                            |  |  |  |
| • Us <u>e</u> the following DNS server add                                                                            | resses:                                                              |  |  |  |
| Preferred DNS server:                                                                                                 |                                                                      |  |  |  |
| Alternate DNS server:                                                                                                 |                                                                      |  |  |  |
| Validate settings upon exit                                                                                           | Ad <u>v</u> anced                                                    |  |  |  |
|                                                                                                    | OK Cancel                                                            |  |  |  |

- Plug in a power-supply to an electrical outlet and then, run a patch cable from the pigtail to the left port (eth0) on the repeater. You will then see a green light on in the water box.

5 | Page

- After, plug the other end of the pigtail (the 4-inch black cable) into the Ethernet port we earlier set to the 192 hard set IP address.
- Open a web browser and try to login to <u>https://192.168.100.1:8000</u>
   a. Find the default login information with the packaging provided
   b. Troubleshooting logging in
- If you can't get into the device open a command prompt window Ping the 192.168.100.1. If you can't ping the 192.168.100.1 try pinging the 192.168.100.x address we assigned to the local area connection. If you can ping the local area connection than locally it is correct.

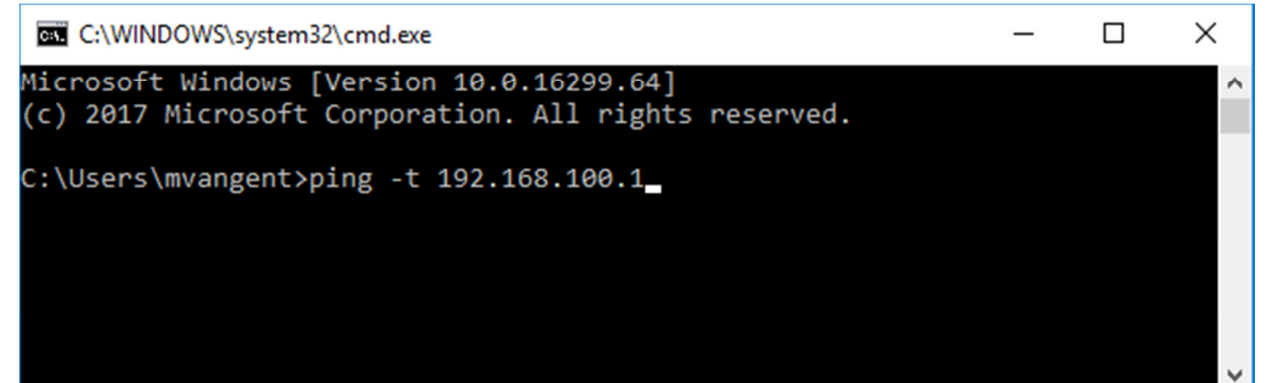

- Then go to your local area connection and right-click and go to repair. After it repairs attempt to ping the 192.168.100.1. If you can't go back to the local area connection and disable and then enable it again. Then attempt to ping the 192.168.100.1. You should be able to ping the address and login to the device. If not start back at the beginning step 1.

# **Types of Gen 7 Repeaters**

| PRODUCT CODE | DESCRIPTION                    |  |  |
|--------------|--------------------------------|--|--|
|              | Single Antenna + External      |  |  |
| G7RL10S      | Connectors for up to five dual |  |  |
|              | polarized antennas             |  |  |
|              | Hex Horn (Dual Polarized Six   |  |  |
| G/KLIUII     | Antenna array)                 |  |  |

\*Determining what type of repeater you are using at the bottom of the repeater there is a sticker that will list the following information.

- Product Code: G7RL10H or G7RL10S
- Date Created: MM/YY/DD
- FCC ID: RHK-G7RL10

# **Generation 7 Operational Modes**

### 1. Gateway

A device that is connected directly to a upstream router and provides service to downstream devices.

### 2. Secured Location

A customer or relay device in a location that is considered secure, device is not likely to have customer caused outages. This scores the device higher in the automatic uplink selection process.

### 3. Customer

Customer Premises Device, includes the concentrator system and performs routing transparent to the customer

# **Configuring a Gateway**

- 1. After logging into the relay go to Basic Setup. Next, choose Gateway
- 2. Set the Horn Configuration to match the device type.

| General                                                      |         | Network                                     |
|--------------------------------------------------------------|---------|---------------------------------------------|
| Operational Mode: Gateway 🔻 🔲 Allow Custome                  | ar -    | IP Address: 10.0.202.2                      |
| Horn Configuration: Hex Horn                                 |         | Netmask: 255.255.255.0                      |
| Location: Tower                                              |         | Gateway: 10.0.202.1                         |
| ,                                                            | ]       | DNS:                                        |
| Connection                                                   |         | wifi0 Scan All Scan                         |
|                                                              |         | Scan Filters: gen7 gen6                     |
| Parent IP Address: 10.0.202.1                                |         |                                             |
| VLAN Management: 202                                         |         | ap Disable                                  |
| VLAN Range: 100 102                                          |         | ESSID: 04-E0-21-35-27-85                    |
| Line Speed: 1000 Mbps                                        |         | Erequency: 161 - 5805 MHz ¥ 80 MHz ¥        |
|                                                              |         | BY Chainmask: all 4 chains                  |
|                                                              |         | TX Chainmask: all 4 chains                  |
|                                                              |         | TX Power: 17 dBm ▼                          |
| wifi1                                                        | Scan    | wifi2 Scan                                  |
| ap                                                           | Disable | ap Disable                                  |
| ESSID: 04:F0:21:35:27:75                                     |         | ESSID: 04:F0:21:35:27:87                    |
|                                                              |         | Frequency: auto (136 - 5680 MHz) V 80 MHz V |
| Frequency: 100 - 5500 MHZ + 00 MHZ +                         |         | RX Chainmask: all 4 chains 🔻                |
| RX Chainmask: all 4 chains V                                 |         |                                             |
| RX Chainmask: all 4 chains ▼<br>TX Chainmask: all 4 chains ▼ |         | TX Chainmask: all 4 chains 🔻                |

- 3. Give the Location a name that will describe the site, this name will show in Netmon
- 4. Network: This will be the device's 10.x management ip, as a gateway this must be a static ip.

### **Configuring the Connection**

| Connection         |            |      |
|--------------------|------------|------|
| Parent IP Address: | 10.0.202.1 |      |
| VLAN Management:   | 202        | ]    |
| VLAN Range:        | 100        | 102  |
| Line Speed:        | 1000       | Mbps |
|                    |            | -    |

- 1. Set the parent IP Address. This should be the IP of the switch or router that the gateway is directly connected to.
- 2. Set the Management VLAN. This VLAN is untagged into the device, and is only placed here for documentation purposes.
- 3. Set the VLAN Range. This is the range of VLAN's that are available to this device for concentrator connections. This range will vary based on the location.
- 4. Set the Line Speed. This is the amount of upstream bandwidth available for this device, and will factor heavily into the auto uplink selection for customer devices.

### Saving

After configuring the device you will need to save the settings, which will restart the whole network stack and the device will cease to be available at the 192.168.100.1 IP and assume the new IP you assigned in the networking section.

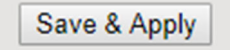

### **Manually Selecting Channels**

# NOTE: This is an advanced process and should not be used without consulting R&D first.

In most cases the Generation 7 Device will channel itself automatically, and thus the Frequency Field should be set to "Auto". This will trigger the "icm" program that will pick the best channel for that card and use it.

| 10 | Рa | a g e |
|----|----|-------|
|----|----|-------|

| wifi0         | Scan All Scan                    |
|---------------|----------------------------------|
|               | Scan Filters: gen7 🕑 gen6 📃      |
| ар            | Disable                          |
| ESSID:        | 04:F0:21:35:27:C1                |
| Frequency:    | auto (52 - 5260 MHz) 🔻 80 MHz 🔻  |
| RX Chainmask: | all 4 chains 🔻                   |
| TX Chainmask: | all 4 chains 🔻                   |
| TX Power:     | 10 dBm ▼                         |
| Mode MAC      | ESSID Channel Width Signal Noise |

In some instances, we will have to manually channel the device. This can be done by setting the Frequency in the dropdown menu. **NOTE: If you select a frequency** where we are limited on output power, the tx power will be limited to the maximum value for the antenna utilized.

| wifi0        | Scan All Scan                    |
|--------------|----------------------------------|
|              | Scan Filters: gen7 🗹 gen6 📃      |
| ар           | Disable                          |
| ESSID        | 04:F0:21:35:27:C1                |
| Frequency    | 161 - 5805 MHz ▼ 80 MHz ▼        |
| RX Chainmask | all 4 chains 🔻                   |
| TX Chainmask | all 4 chains 🔻                   |
| TX Power     | 12 dBm 🔻                         |
|              |                                  |
| Mode MAC     | ESSID Channel Width Signal Noise |

#### **Manual Power Settings**

# NOTE: This is an advanced process and should not be used without consulting R&D first.

The Generation 7 Device can automatically set its channel power, however in some cases transmit power must be set manually. In that case simply use the TX Power dropdown menu to select your desired power. **NOTE: You will** 

not be able to set a TX Power higher than we are allowed to use on the given frequency.

| wifi0         | Scan All Scan                    |
|---------------|----------------------------------|
|               | Scan Filters: gen7 🕑 gen6 📃      |
| ар            | Disable                          |
| ESSID:        | 04:F0:21:35:27:C1                |
| Frequency:    | 161 - 5805 MHz V 80 MHz V        |
| RX Chainmask: | all 4 chains 🔻                   |
| TX Chainmask: | all 4 chains 🔻                   |
| TX Power:     | 12 dBm 🔻                         |
| Mode MAC      | ESSID Channel Width Signal Noise |
| MOUCE MAC     | Citamier width Signal Noise      |

# **Configuring a Secured Location**

- 1. After logging into the device go to Basic Setup
- 2. Next set Operational mode to Secured Location
- 3. Set the Horn Configuration to match the device you are setting up.

| General             |                                                                                                    |   | Tunnel       |                          |
|---------------------|----------------------------------------------------------------------------------------------------|---|--------------|--------------------------|
| Operational Mode:   | Secured Location  Image: The second second secon |   | Tunnel Type: | PPPOE T                  |
| Horn Configuration: | Hex Horn 🔻                                                                                                    |   | Username:    | rdtest20@digitalpath.net |
| Location:           | manufacturing                                                                                                    |   | Password:    | ····· @                  |
|                     |                                                                                                    | J | l            |                          |

### **Configuring The Tunnel**:

- 1. Set the Tunnel Type (PPPOE or ENAT, PPPOE unless otherwise told).
- 2. Set the Customers Radius Username
- 3. Set Customers Password.

### Saving

After configuring the device you will need to save the settings, which will restart the whole network stack and the device link up to the concentrator and begin to provide internet within 90 seconds.

Save & Apply

### Manually Selecting an Uplink

# NOTE: This is an advanced process and should not be used without consulting with R&D first.

Normally the Generation 7 Device will automatically select an uplink and should not require any intervention. In rare instances the uplink will need to be manually set.

- 1. Login to the device and go to the Basic Setup Page
- 2. Select the gen7 scan filter and click Scan All
- 3. Allow the scan to run, this will usually be 90 seconds

| wifi0 Scan All Sa<br>Scan All Sa<br>Scan Filters: gen7 ♥ gend<br>ap Disa<br>ESSID: 04:F0:21:35:27:C1<br>Frequency: auto (52 - 5260 MHz) ▼ 80 MHz ▼<br>RX Chainmask: all 4 chains ▼<br>TX Chainmask: all 4 chains ▼<br>TX Chainmask: all 4 chains ▼<br>TX Power: 17 dBm ▼ | ican       wifi1         ap       ap         ESSID:       04:F0:21:35:27:B8         Frequency:       128 - 5640 MHz ▼         RX Chainmask:       all 4 chains ▼         TX Chainmask:       all 4 chains ▼         TX Power:       17 dBm ▼         Waiting for scan results | Scan    |
|----------------------------------------------------------------------------------------------------|----------------------------------------------------------------------------------------------------|---------|
|                                                                                                    | wifi2<br>ap<br>ESSID: 04:F0:21:35:27:B9<br>RX Chainmask: all 4 chains •<br>TX Chainmask: all 4 chains •<br>TX Power: 17 dBm •<br>uplink<br>ESSID: 04:F0:21:35:27:87<br>Channel: 128 - 5640 MHz<br>Channel Width: 80 MHz<br>Waiting for scan results                           | Disable |

- 4. Look through the results for your desired uplink SSID.
- 5. Click the radio button next to your desired uplink.

| 13 | P | а | g | е |
|----|---|---|---|---|
|----|---|---|---|---|

| wifi2                   |                        |         |       |        | So    | an  |
|-------------------------|------------------------|---------|-------|--------|-------|-----|
| ар                      |                        |         |       |        | Disa  | ble |
| ESSID:                  | 04:F0:21:35:27:B9      |         |       |        |       |     |
| RX Chainmask:           | all 4 chains 🔻         |         |       |        |       |     |
| TX Chainmask:           | all 4 chains 🔻         |         |       |        |       |     |
| TX Power:               | 17 dBm ▼               |         |       |        |       |     |
| uplink                  |                        |         |       |        | Disa  | ble |
| ESSID: (                | 04:F0:21:35:27:87      |         |       |        |       |     |
| Channel:                | 128 - 5640 MHz         |         |       |        |       |     |
| Channel Width: 8        | 80 MHz                 |         |       |        |       |     |
| Mada MAC                | FCCID                  | Changel | Widel | Cianal | Naiss |     |
| Mode MAC                | ESSID                  | Channel | width | Signal | Noise |     |
| Gateway 04:F0:21:35:27  | 7:87 04:F0:21:35:27:87 | 136     | 80    | -56    | -95   |     |
| Customer 04:F0:21:35:27 | 7:86 04:F0:21:35:27:86 | 136     | 80    | -53    | -95   |     |

- 6. Press Save & Apply
- 7. Wait approx. 2 minutes for the device to come back online.

### **Manually Selecting Channels**

# NOTE: This is an advanced process and should not be used without consulting R&D first.

In most cases the Generation 7 Device will channel itself automatically, and thus the Frequency Field should be set to "Auto". This will trigger the "icm" program that will pick the best channel for that card and use it.

| wifi0       | Scan All Scan                      |
|-------------|------------------------------------|
|             | Scan Filters: gen7 🗹 gen6 📃        |
| ар          | Disable                            |
| ESSI        | D: 04:F0:21:35:27:C1               |
| Frequenc    | y: auto (52 - 5260 MHz) 🔻 80 MHz 🔻 |
| RX Chainmas | k: all 4 chains 🔻                  |
| TX Chainmas | k: all 4 chains 🔻                  |
| TX Powe     | er: 10 dBm 🔻                       |
| Mada MAC    | ESSID Channel Width Signal Noise   |
| Mode MAC    | ESSID Channel Width Signal Noise   |

In some instances, we will have to manually channel the device. This can be done by setting the Frequency in the dropdown menu. **NOTE: If you select a frequency** where we are limited on output power, the tx power will automatically reduce to the highest power allowed for that frequency and antenna, and will not allow higher powers to be set.

| wifi0         | Scan All Scan                   |
|---------------|---------------------------------|
|               | Scan Filters: gen7 🕑 gen6 📃     |
| ар            | Disable                         |
| ESSID:        | 04:F0:21:35:27:C1               |
| Frequency:    | 161 - 5805 MHz ▼ 80 MHz ▼       |
| RX Chainmask: | all 4 chains 🔻                  |
| TX Chainmask: | all 4 chains 🔻                  |
| TX Power:     | 12 dBm 🔻                        |
|               |                                 |
| Mode MAC      | SSID Channel Width Signal Noise |

#### **Manual Power Settings**

# NOTE: This is an advanced process and should not be used without consulting R&D first.

The Generation 7 Device can automatically set its channel power, however in some cases transmit power must be set manually. In that case simply use the TX Power dropdown menu to select your desired power. **NOTE: You will not be able to set a TX Power higher than we are allowed to use on the given frequency.** 

| wifi0        | Scan All Scan                    |
|--------------|----------------------------------|
|              | Scan Filters: gen7 🕑 gen6 📃      |
| ар           | Disable                          |
| ESSID        | 04:F0:21:35:27:C1                |
| Frequency    | 161 - 5805 MHz 🔻 80 MHz 🔻        |
| RX Chainmask | all 4 chains 🔻                   |
| TX Chainmask | all 4 chains 🔻                   |
| TX Power     | 12 dBm 🔻                         |
|              |                                  |
| Mode MAC     | ESSID Channel Width Signal Noise |

| 15 | Рa | g e |
|----|----|-----|
|----|----|-----|

# **Configuring a Customer Device**

- 4. After logging into the device go to Basic Setup
- 5. Next set Operational mode to Customer
- 6. Set the Horn Configuration to match the device you are setting up.

| General                   |          |         | Tunnel      |                          |  |
|---------------------------|----------|---------|-------------|--------------------------|--|
| Operational Mode: Custo   | mer 🔻    |         | Tunnel Type | PPPOE V                  |  |
| Horn Configuration: Hex H | orn 🔻    |         | Username    | rdtest20@digitalpath.net |  |
| Location: manuf           | acturing | <b></b> | Password    | D                        |  |
|                           |          |         |             |                          |  |

### **Configuring The Tunnel**:

- 4. Set the Tunnel Type (PPPOE or ENAT, PPPOE unless otherwise told).
- 5. Set the Customers Radius Username
- 6. Set Customers Password.

### Saving

After configuring the device you will need to save the settings, which will restart the whole network stack and the device link up to the concentrator and begin to provide internet within 90 seconds.

Save & Apply

### Manually Selecting an Uplink

# NOTE: This is an advanced process and should only be used for channel testing.

Normally the Generation 7 Device will automatically select an uplink and should not require any intervention. In rare instances the uplink will need to be manually set.

- 8. Login to the device and go to the Basic Setup Page
- 9. Select the gen7 scan filter and click Scan All
- 10. Allow the scan to run, this will usually be 90 seconds

| wifi0<br>ap<br>ESSID: 04:F0:21:35:27:C1<br>Frequency: auto (52 - 5260 MH<br>RX Chainmask: all 4 chains ▼<br>TX Chainmask: all 4 chains ▼<br>TX Power: 17 dBm ▼<br>Waiting for s | Scan All Scan<br>Scan Filters: gen7 @ gen6<br>Disable<br>z) V 80 MHz V | wifi1 Scar<br>ap Disable<br>ESSID: 04:F0:21:35:27:B8<br>Frequency: 128 - 5640 MHz V 80 MHz V<br>RX Chainmask: all 4 chains V<br>TX Chainmask: all 4 chains V<br>TX Chainmask: all 4 chains V<br>TX Power: 17 dBm V<br>Waiting for scan results |
|----------------------------------------------------------------------------------------------------|------------------------------------------------------------------------|----------------------------------------------------------------------------------------------------|
|                                                                                                    |                                                                        | wifi2 Scar<br>ap Disable<br>ESSID: 04:F0:21:35:27:B9<br>RX Chainmask: all 4 chains •<br>TX Chainmask: all 4 chains •<br>TX Power: 17 4Bm •                                                                                                    |
|                                                                                                    |                                                                        | uplink Disable<br>ESSID: 04:F0:21:35:27:87<br>Channel: 128 - 5640 MHz<br>Channel Width: 80 MHz<br>Waiting for scan results                                                                                                    |

11. Look through the results for your desired uplink SSID.

12. Click the radio button next to your desired uplink.

| wifi2                  |                        |         |       |        | So    | an  |
|------------------------|------------------------|---------|-------|--------|-------|-----|
| ар                     |                        |         |       |        | Disa  | ble |
| ESSID:                 | 04:F0:21:35:27:B9      |         |       |        |       |     |
| RX Chainmask:          | all 4 chains <         |         |       |        |       |     |
| TX Chainmask:          | all 4 chains 🔻         |         |       |        |       |     |
| TX Power:              | 17 dBm ▼               |         |       |        |       |     |
| uplink                 |                        |         |       |        | Disa  | ble |
| ESSID:                 | 04:F0:21:35:27:87      |         |       |        |       |     |
| Channel:               | 128 - 5640 MHz         |         |       |        |       |     |
| Channel Width:         | 80 MHz                 |         |       |        |       |     |
| Mode MAC               | ESSID                  | Channel | Width | Signal | Noise |     |
| Gateway 04:F0:21:35:2  | 7:87 04:F0:21:35:27:87 | 136     | 80    | -56    | -95   |     |
| Customer 04:F0:21:35:2 | 7:86 04:F0:21:35:27:86 | 136     | 80    | -53    | -95   |     |

13. Press Save & Apply

14. Wait approx. 2 minutes for the device to come back online.

### **Manually Selecting Channels**

# NOTE: This is an advanced process and should only be used for channel testing.

In most cases the Generation 7 Device will channel itself automatically, and thus the Frequency Field should be set to "Auto". This will trigger the "icm" program that will pick the best channel for that card and use it.

| wifi0 |            |                |             |               | Scan All Scan |
|-------|------------|----------------|-------------|---------------|---------------|
|       |            |                |             | Scan Filters: | gen7 🗹 gen6 📃 |
| ар    |            |                |             |               | Disable       |
|       | ESSID:     | 04:F0:21:35:27 | ':C1        | ]             |               |
|       | Frequency: | auto (52 - 526 | 0 MHz) 🔻 80 | 0 MHz 🔻       |               |
| RX    | Chainmask: | all 4 chains   | '           |               |               |
| TX    | Chainmask: | all 4 chains   | ·           |               |               |
|       | TX Power:  | 10 dBm 🔻       |             |               |               |
| Mada  | MAC        |                | hannal Wid  | th Cianal No  | ica           |
| Mode  |            | 13510 U        | namer wid   | ui siyilal No | ise           |

In some instances, we will have to manually channel the device. This can be done by setting the Frequency in the dropdown menu. **NOTE: If you select a frequency** where we are limited on output power, the tx power will automatically reduce to the highest power allowed for that frequency, and will not allow higher powers to be set.

| wifi0         | Scan All Scan                   |
|---------------|---------------------------------|
|               | Scan Filters: gen7 🕑 gen6 📃     |
| ар            | Disable                         |
| ESSID:        | 04:F0:21:35:27:C1               |
| Frequency:    | 161 - 5805 MHz ▼ 80 MHz ▼       |
| RX Chainmask: | all 4 chains 🔻                  |
| TX Chainmask: | all 4 chains 🔻                  |
| TX Power:     | 12 dBm 🔻                        |
|               |                                 |
| Mode MAC      | SSID Channel Width Signal Noise |

#### **Manual Power Settings**

# NOTE: This is an advanced process and should not be used without consulting R&D first.

The Generation 7 Device can automatically set its channel power, however in some cases transmit power must be set manually. In that case simply use the TX Power dropdown menu to select your desired power. **NOTE: You will not be able to set a TX Power higher than we are allowed to use on the given frequency.** 

| wifi0        | Scan All Scan                    |
|--------------|----------------------------------|
|              | Scan Filters: gen7 🕑 gen6 📃      |
| ар           | Disable                          |
| ESSID        | 04:F0:21:35:27:C1                |
| Frequency    | 161 - 5805 MHz 🔻 80 MHz 🔻        |
| RX Chainmask | all 4 chains 🔻                   |
| TX Chainmask | all 4 chains 🔻                   |
| TX Power     | 12 dBm 🔻                         |
|              |                                  |
| Mode MAC     | ESSID Channel Width Signal Noise |

# **Understanding the Status Page**

The Gen 7 Repeater's status page is not functional at the time of this manual writing.

# **Understanding the Basic Setup Page**

The Basic Setup Page has useful information for setting up a device

|                   | c                                                                                                    | ustomer : manufacturing                                                                                   |        |
|-------------------|----------------------------------------------------------------------------------------------------|----------------------------------------------------------------------------------------------------|--------|
| Overview          | General                                                                                                    | Tunnel                                                                                                    |        |
| Basic Setup       |                                                                                                    |                                                                                                    |        |
| Advanced Settings | Operational Mode: Customer                                                                                                    | Tunnel Type: PPPOE                                                                                        |        |
| Advanced Tools    | Location: manufacturing                                                                                                    | Password:                                                                                                 |        |
| Administration    |                                                                                                    | *                                                                                                    |        |
| Logout            | wifi0 Scan All Scan<br>ap Disable<br>ESSID: 04.F0.213527:C1<br>Frequency: auto (52 - 5260 MHz) V 80 MHz V<br>RX Chainmask: all 4 chains V<br>TX Chainmask: all 4 chains V<br>TX Power: 17 dBm V | wifi1                                                                                                    | Scan   |
|                   |                                                                                                    | wifi2                                                                                                    | Scan   |
|                   |                                                                                                    | ap                                                                                                    | isable |
|                   |                                                                                                    | ESSID: 04F0213527B9<br>RX Chainmask: all 4 Chains V<br>TX Chainmask: all 4 Chains V<br>TX Power: 17 dBm V |        |
|                   |                                                                                                    | uplink                                                                                                    | isable |
|                   |                                                                                                    | ESSID: 04:F0:21:35:27:87<br>Channel: 128 - 5640 MHz<br>Channel Width: 80 MHz                              |        |
|                   | Save & Apply Save Cancel                                                                                                    |                                                                                                    |        |
|                   | C                                                                                                    | opyright ©2017 by DigitalPath, Inc. All rights reserved.                                                  |        |

The General and Tunnel Settings are explained above in the "Configuring a Customer Device" section.

The 3 wifi cards have the following information and options

- 1. ESSID: This is automatically generated and should not be changed.
- 2. Frequency: This should be set to auto unless told otherwise. It should be set to 40 or 80MHZ, usually 80MHZ
- 3. RX Chainmask: This turns on either Chain 1 & 2, or Chain 3 & 4, or both. This enables either one horn, the other horn, or both in the case of a hex horn. On a single horn device this should be Chain 1 & 2.
- 4. TX Chainmask: This turns on either Chain 1 & 2, or Chain 3 & 4, or both. This enables either one horn, the other horn, or both in the case of a hex horn. On a single horn device this should be Chain 1 & 2.
- 5. TX Power. This is the transmit power for the device.

# **Understanding the Administration Section**

The administration section is where Firmware changes can be made, as well as a manual reboot.

| Overview                |                                                                                    |                                                                            |                                       |
|-------------------------|------------------------------------------------------------------------------------|----------------------------------------------------------------------------|---------------------------------------|
| Basic Setup             | Backup / Restore                                                                   | Flash new firmware image                                                   |                                       |
| Advanced Settings       | Click "Generate archive" to download a tar archive of the current configuation. To | Upload a sysupgrade-compatible image here to replace the running firmware. |                                       |
| Advanced Tools          | reset the firmware to its initial state, click "Perform reset".                    | Check "Keep settings" to retain the current configuration.                 |                                       |
| Administration          | Download backup: Generate archive                                                  | Keep settings: 🗷                                                           |                                       |
| Attached Devices        | Reset to defaults: Perform reset                                                   | Image: Choose File No file chosen                                          |                                       |
| Backup / Flash Firmware |                                                                                    | Upload firmware                                                            |                                       |
| Reboot                  | To restore configuration files, you can upload a previously generated backup       |                                                                            | J                                     |
| Logout                  | archive here.                                                                      |                                                                            |                                       |
|                         | Restore backup: Choose File No file chosen                                         |                                                                            | · · · · · · · · · · · · · · · · · · · |
|                         | Upload archive                                                                     |                                                                            |                                       |
|                         |                                                                                    |                                                                            |                                       |

### **Backup / Flash Firmware**

This page lets you backup and restore device config, as well as reset the device to default settings and upload new firmware images

**Reboot:** This will reboot the repeater.

| Overview          |                                              |
|-------------------|----------------------------------------------|
| Basic Setup       | System - Reboot                              |
| Advanced Settings | Reboots the operating system of your device. |
| Advanced Tools    |                                              |
| Administration    | Perform reboot                               |
| Logout            |                                              |

# **Identifying Types of Repeaters and Antennas**

Digitalpath uses many different types of repeater and antenna combinations here are some examples.

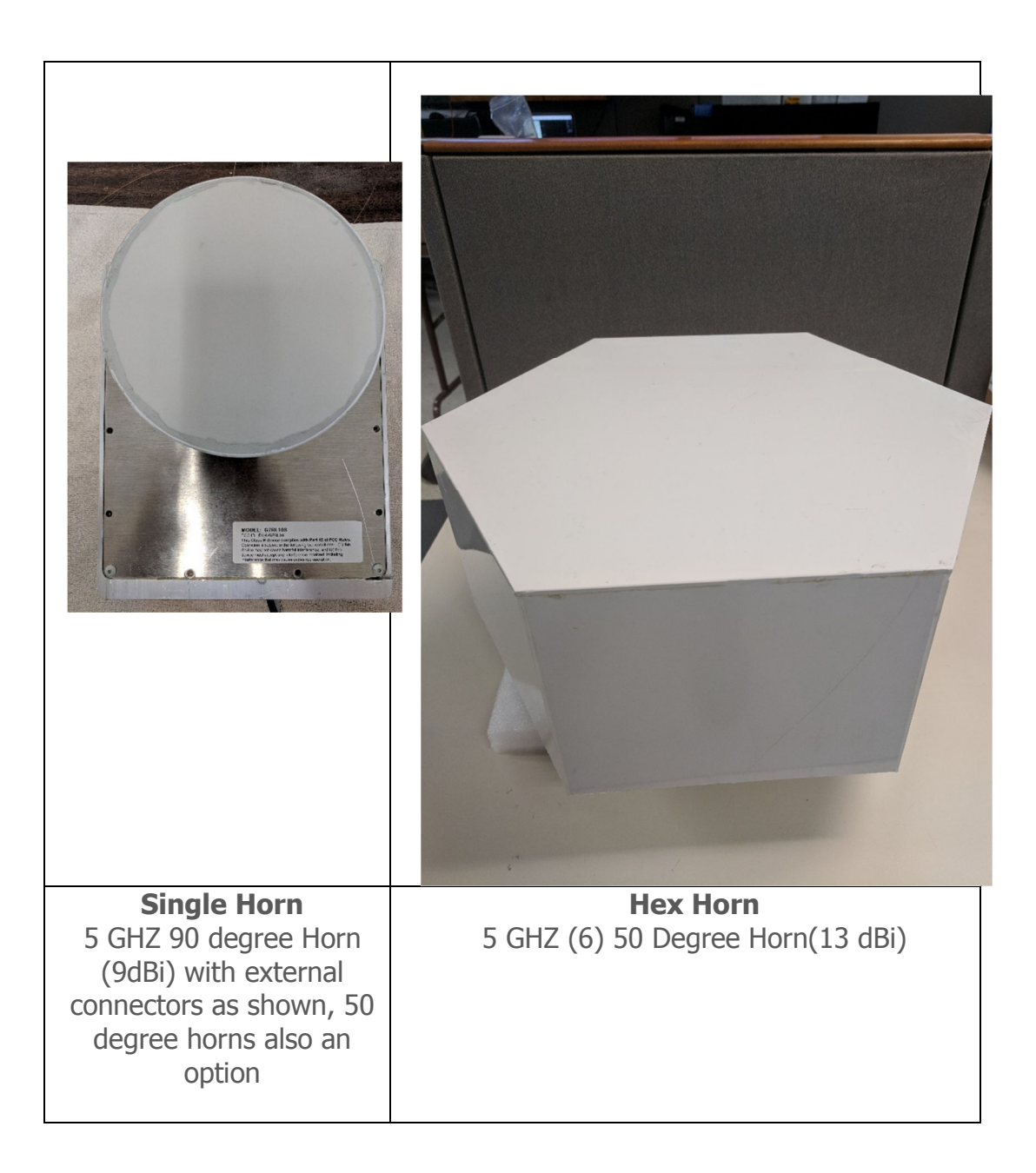

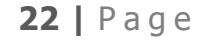

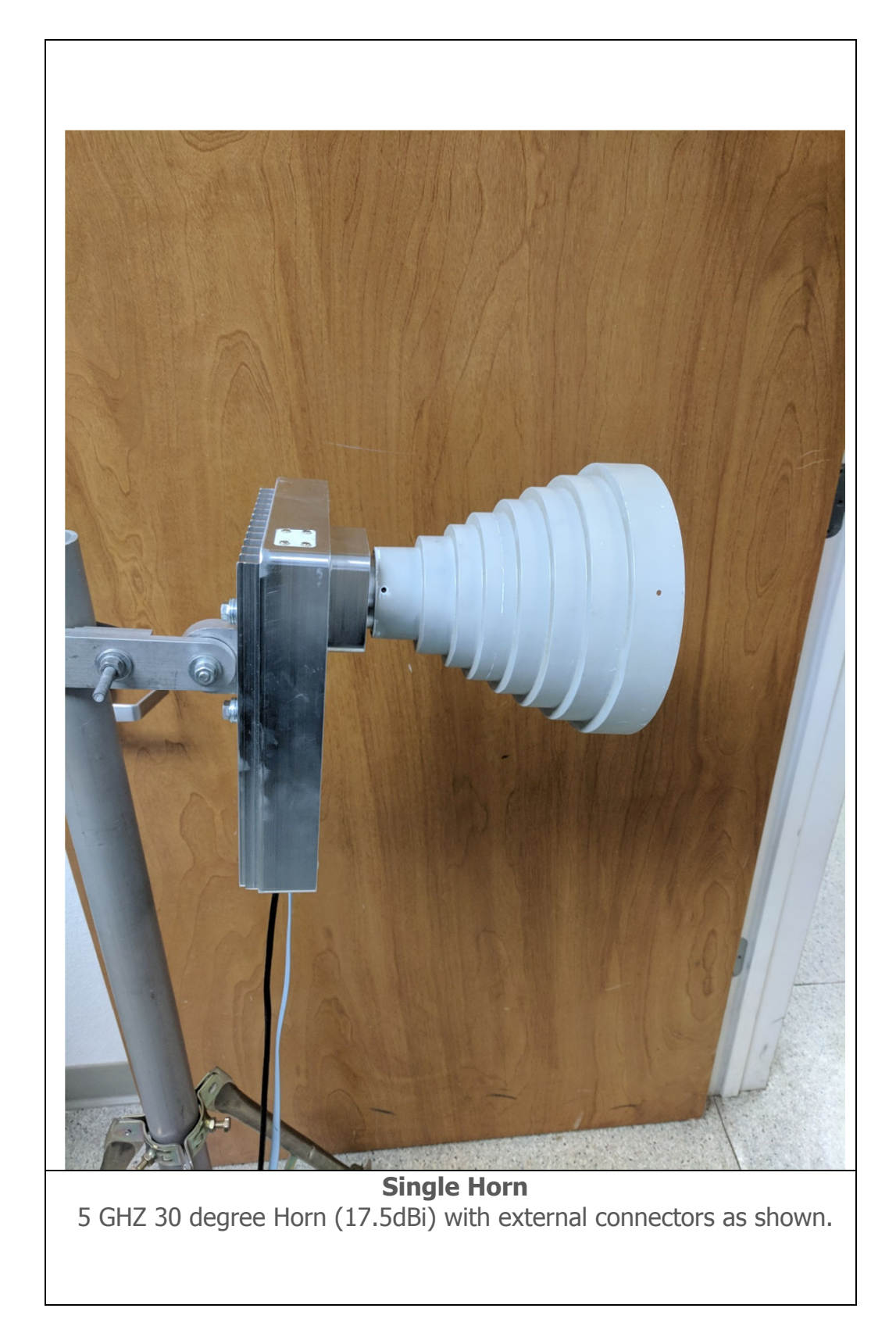

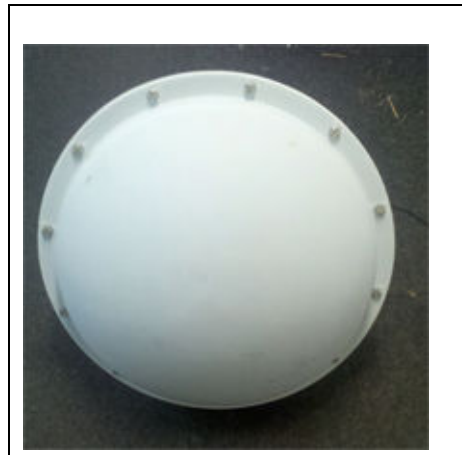

**5ghz External Dish** Single polarity Vertical 2 ft 28dbi net Gain

\*\* Please see RF exposure documentation on this antenna. Must be 1 meter away from a habitable location, such as a mast on a rooftop or tower location. This antenna is used for PTP (Point to Point) links only.

**5GHZ 2ft 28db Dish** – Dishes are used for longer distance links. They give you a 15 degree beam width. Dishes can be installed on any external 5 GHz port. Point to Point links only in the UNII-3 band (5725-5850MHz).

# **Installation Guide**

### **Hex Horn**

The Gen 7 Hex Horn unit is designed to be mounted directly to a 1.5" pipe. It must be installed as pictured below, with a set screw installed to prevent rotation.

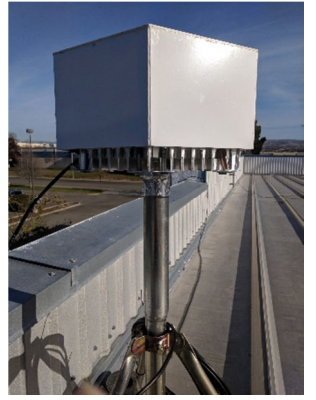

The Gen 7 must be cabled such that the ethernet cabling goes from the device, to a Ethernet surge suppressor that is grounded, to a POE Injector, to the customer device.

### Single Horn

The Gen 7 Single Horn unit is designed to use a mounting bracket as pictured below to attach to a variety of pipes, and provide 3 axis's of alignment. All screws must be secured to prevent movement.

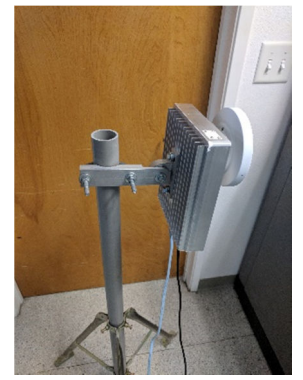

The Gen 7 must be cabled such that the ethernet cabling goes from the device, to a Ethernet surge suppressor that is grounded, to a POE Injector, to the customer device.

### **FCC Compliance & Installation Statement**

### Definitions

15.3(h) **Class A digital device**. A digital device that is marketed for use in a commercial, industrial or business environment, exclusive of a device which is marketed for use by the general public or is intended to be used in the home.

15.3(i) **Class B digital device**. A digital device that is marketed for use in a residential environment notwithstanding use in commercial, business and industrial environments. Examples of such devices include, but are not limited to, personal computers, calculators, and similar electronic devices that are marketed for use by the general public.

#### Statement

This equipment has been tested and found to comply with the limits for a Class B digital device, pursuant to part 15 of the FCC Rules. These limits are designed to provide reasonable protection against harmful interference in a residential installation. This equipment generates, uses and can radiate radio frequency energy and, if not installed and used in accordance with the instructions, may cause harmful interference to radio communications. However, there is no guarantee that interference will not occur in a particular installation. If this equipment does cause harmful interference to radio or television reception, which can be determined by turning the equipment off and on, the user is encouraged to try to correct the interference by one or more of the following measures:

- Reorient or relocate the receiving antenna.
- Increase the separation between the equipment and receiver.
- Connect the equipment into an outlet on a circuit different from that to which the receiver is connected.
- Consult the dealer or an experienced radio/TV technician for help.

### Attention

This device is intended for outdoor use only.

### FCC statement 15.21(a)

Modifications not expressly approved by Digital Path, Inc could void your authority to operate the equipment. Do not make modifications to the equipment unless authorized by Digital Path, Inc. **FCC ID** 

Relay Point: RHK-G7RL10

### **Professional Installation**

### FCC statement 15.27(b)

This device should be professionally installed by a trained technician. The installer shall be responsible for ensuring that the proper antenna is employed to comply with FCC requirements. The equipment described herein may only be used in accordance with accessories listed in below for FCC ID numbers RHK-G7RL10.

### **Parts List & Tune-Up Information**

### **External RF Cables for Connection to Modularized Connector Ports**

This equipment must be professionally installed when utilizing modularized connector ports. SMA to N-Connector Cable PN # Hana Wireless CA-185 (3') - CA195-NM-SMAM-3

### **Ethernet Surge Suppression**

Ethernet/Power Surge Suppressor –Mimosa, Inc - Model NID

Ethernet/Power Surge Suppressor – APC UL # 13KA – Model PNET1GB

### **Power Supply**

Great Power Co Model: GRT-560110A

Ubiquiti Networks Inc Model: GP-C500-120G

### Antenna

### 5GHz

#### UNII - 5150-5250 - 5250-5350 - 5470-5725 and 5725-5850

Directional Antenna DPI Horn DPI Horn

| DPI Horn          | 13dBi                           |
|-------------------|---------------------------------|
| DPI Horn          | 17.5dBi                         |
| PacWireless Dish* | 28.0 dBi ** (5725-5850MHz only) |

\*This equipment must be professionally installed when utilizing modularized connector ports.

\*SMA to N-Connector Cable PN # Hana Wireless CA-185 (3') - CA195-NM-SMAM-3

**\*\***Additionally, the 28dBi antenna must have an RF exposure separation of 1-meter from a person. This antenna should be mounted only to rooftops with a pole or mast, or tower locations where a person will not reside within 1-meter of said antenna. This antenna is for PTP (Point to Point) use only.

9dBi

# Channels and Maximum Power By Antenna (Based on Center Frequency)

Note: Power table below assumes PTMP mode. The 28dBi dish is only PTP mode, and power listed in that table is assumed PTP. This table lists the band-edge and center channels tested.

| 17.5 dBi 30 | Degree  |
|-------------|---------|
| Horn        |         |
| 20 MHz      |         |
| TxPower     | Channel |
| 16          | 36      |
| 16          | 40      |
| 12.5        | 52      |
| 14          | 64      |
| 14.5        | 100     |
| 14          | 104     |
| 14          | 124     |
| 14          | 125     |
| 13.5        | 140     |

```
30 | Page
```

| 18          | 149       |
|-------------|-----------|
| 18          | 168       |
| 10          | 100       |
|             |           |
|             |           |
|             |           |
| 17.5 dBi 30 | Degree    |
| Horn        |           |
| 40 MHz      |           |
| TxPower     | Channel   |
| 12          | 40        |
| 15          | 48        |
| 12          | 52        |
| 12          | 60        |
| 9           | 62        |
| 14          | 104       |
| 14          | 106       |
| 13 5        | 140       |
| 19.5        | 152       |
| 10.5        | 165       |
| 19.5        | 105       |
|             |           |
| 17.5 dBi 30 | Degree    |
| Horn        | -         |
| 80 MHz      |           |
| TxPower     | Channel   |
| 10          | 48        |
| 10          | 52        |
| 10          | 108       |
| 17.5        | 149       |
| 17.5        | 164       |
|             |           |
| 0 10:00 0   |           |
| 9dBi 90 De  | gree Horn |
| 20 MHZ      |           |
| TxPower     | Channel   |
| 20          | 36        |
| 22          | 38        |
| 22          | 61        |
| 21          | 62        |
| 19          | 64        |

| 22          | 100       |
|-------------|-----------|
| 22          | 152       |
| 22          | 168       |
| 22          | 100       |
|             |           |
|             |           |
|             |           |
|             |           |
| 9dBi 90 Deg | ree Horn  |
| 40 MH7      |           |
| TxPower     | Channel   |
| 14          | 36        |
| 17          | 38        |
| 18 5        | 40        |
| 10.5        | 40<br>52  |
| 10.5        | 52        |
| 17 5        | 100       |
| 17.5        | 100       |
| 22          | 168       |
|             |           |
|             |           |
|             |           |
|             |           |
|             | aroo Horn |
|             | gree norm |
|             | Channel   |
| 1 <i>1</i>  | 40        |
| 14          | 40        |
| 10          | 41        |
| 14          | 102       |
| 11.5        | 102       |
| 10          | 105       |
| 19          | 112       |
| 19          | 149       |
| 19          | 108       |
|             |           |
|             |           |
|             |           |
|             |           |
|             | Charmel   |
| IXPower     | Channel   |

```
32 | Page
```

| 16         | 36          |
|------------|-------------|
| 12.5       | 52          |
| 16         | 64          |
| 16.5       | 100         |
| 16.5       | 104         |
| 16.5       | 124         |
| 16.5       | 128         |
| 20         | 168         |
| 20         | 100         |
|            |             |
|            |             |
|            |             |
|            |             |
| 134Bi 50 D | egree Horn  |
| 40 MH7     | cgree norm  |
|            | Channel     |
| 12         | 20 channer  |
| 16         | 40          |
| 10         | 4Z          |
| 12         | 52          |
| 15         | 60          |
| 15         | 62          |
| 15         | 100         |
| 17         | 104         |
| 17         | 106         |
| 17         | 118         |
| 17         | 120         |
| 17         | 140         |
| 20         | 152         |
| 22         | 165         |
|            | ograa Llarp |
| 130BI 50 D | egree Horn  |
|            | Chaunal     |
| IxPower    | Channel     |
| 12         | 52          |
| 10         | 48          |
| 13         | 103         |
| 13         | 108         |
| 15         | 112         |
| 17         | 120         |
| 19         | 163         |

```
33 | Page
```

164 19 28dBi Dish 20 MHz TxPower Channel 24 149 24 168 28dBi Dish 40 MHz Channel TxPower 21 149 21 162 20 163 19 165 28dBi Dish (PTP only) 80 MHz TxPower Channel 15 149 18 168

# Notice of FCC power compliance for transmit power settings

The professional installer of this equipment is prohibited from adjusting radio and antenna power values outside of the recommendations listed in this manual.

# **Professional Installation Transmit Power Settings Tables**

Antenna type, channel width and frequency band specified. Each each radio must be in a different band (e.g. 5.1, 5.3, 5.5, 5.8 GHz). DFS (Dynamic Frequency Selection) is enabled for the 5250-5350, 5470-5725.

# **Uncorrelated Power**

Each antenna chain will be utilizing unique data. Each individual chain connected to a radio will utilize different polarizations (H/V). Each antenna with dual polarized antennas connected to the same radio must be oriented in different directions.

NOTE: The device has an integrated GPS and can determine the distance from the coordinates below. Channels below within 35km should not be used if using manual channel selection. The device will utilize an auto-channel method in operation, unless the channel is set in the UI.

| STATE | СІТҮ               | LONGITUDE   | LATITUDE   | FREQUENCY | TERRAIN<br>ELEVATION<br>(MSL) [ft] | ANTENNA<br>HEIGHT<br>ABOVE<br>TERRAIN<br>[ft] |
|-------|--------------------|-------------|------------|-----------|------------------------------------|-----------------------------------------------|
| AZ    | PHOENIX            | W 112 09 46 | N 33 25 14 | 5610 MHz  | 1024                               | 64                                            |
| СО    | DENVER             | W 104 31 35 | N 39 43 39 | 5615 MHz  | 5643                               | 64                                            |
| FL    | FT<br>LAUDERDALE   | W 080 20 39 | N 26 08 36 | 5645 MHz  | 7                                  | 113                                           |
| FL    | MIAMI              | W 080 29 28 | N 25 45 27 | 5605 MHz  | 10                                 | 113                                           |
| FL    | ORLANDO            | W 081 19 33 | N 28 20 37 | 5640 MHz  | 72                                 | 97                                            |
| FL    | TAMPA              | W 082 31 04 | N 27 51 35 | 5620 MHz  | 14                                 | 80                                            |
| FL    | WEST PALM<br>BEACH | W 080 16 23 | N 26 41 17 | 5615 MHz  | 20                                 | 113                                           |
| GA    | ATLANTA            | W 084 15 44 | N 33 38 48 | 5615 MHz  | 962                                | 113                                           |
| IL    | MCCOOK             | W 087 51 31 | N 41 47 50 | 5615 MHz  | 646                                | 97                                            |
| IL    | CRESTWOOD          | W 087 43 47 | N 41 39 05 | 5645 MHz  | 663                                | 113                                           |

Table 1. TDWR Location Information

| STATE | CITY                    |              |             | EREQUENCY | TERRAIN<br>ELEVATION | ANTENNA<br>HEIGHT<br>ABOVE<br>TERRAIN |
|-------|-------------------------|--------------|-------------|-----------|----------------------|---------------------------------------|
|       |                         | W/ 096 26 09 | N 20 29 14  |           | (MOL) [II]           | 07                                    |
|       | INDIANAPOLIS            | VV 000 20 00 | 11 39 30 14 |           | 751                  | 97                                    |
| KS    | WICHITA                 | W 097 26 13  | N 37 30 26  | 5603 MHz  | 1270                 | 80                                    |
| KY    | COVINGTON<br>CINCINNATI | W 084 34 48  | N 38 53 53  | 5610 MHz  | 942                  | 97                                    |
| KY    | LOUISVILLE              | W 085 36 38  | N 38 02 45  | 5646 MHz  | 617                  | 113                                   |
| LA    | NEW<br>ORLEANS          | W 090 24 11  | N 30 01 18  | 5645 MHz  | 2                    | 97                                    |
| MA    | BOSTON                  | W 070 56 01  | N 42 09 30  | 5610 MHz  | 151                  | 113                                   |
| MD    | BRANDYWINE              | W 076 50 42  | N 38 41 43  | 5635 MHz  | 233                  | 113                                   |
| MD    | BENFIELD                | W 076 37 48  | N 39 05 23  | 5645 MHz  | 184                  | 113                                   |
| MD    | CLINTON                 | W 076 57 43  | N 38 45 32  | 5615 MHz  | 249                  | 97                                    |
| MI    | DETROIT                 | W 083 30 54  | N 42 06 40  | 5615 MHz  | 656                  | 113                                   |
| MN    | MINNEAPOLIS             | W 092 55 58  | N 44 52 17  | 5610 MHz  | 1040                 | 80                                    |
| МО    | KANSAS CITY             | W 094 44 31  | N 39 29 55  | 5605 MHz  | 1040                 | 64                                    |
| МО    | SAINT LOUIS             | W 090 29 21  | N 38 48 20  | 5610 MHz  | 551                  | 97                                    |
| MS    | DESOTO<br>COUNTY        | W 089 59 33  | N 34 53 45  | 5610 MHz  | 371                  | 113                                   |
| NC    | CHARLOTTE               | W 080 53 06  | N 35 21 39  | 5608 MHz  | 807                  | 113                                   |
| NC    | RALEIGH<br>DURHAM       | W 078 41 50  | N 36 00 07  | 5647 MHz  | 400                  | 113                                   |
| NJ    | WOODBRIDGE              | W 074 16 13  | N 40 35 37  | 5620 MHz  | 19                   | 113                                   |
| NJ    | PENNSAUKEN              | W 075 04 12  | N 39 56 57  | 5610 MHz  | 39                   | 113                                   |

| STATE | СІТҮ                      | LONGITUDE   | LATITUDE   | FREQUENCY | TERRAIN<br>ELEVATION<br>(MSL) [ft] | ANTENNA<br>HEIGHT<br>ABOVE<br>TERRAIN<br>[ft] |
|-------|---------------------------|-------------|------------|-----------|------------------------------------|-----------------------------------------------|
| NV    | LAS VEGAS                 | W 115 00 26 | N 36 08 37 | 5645 MHz  | 1995                               | 64                                            |
| NY    | FLOYD<br>BENNETT<br>FIELD | W 073 52 49 | N 40 35 20 | 5647 MHz  | 8                                  | 97                                            |
| ОН    | DAYTON                    | W 084 07 23 | N 40 01 19 | 5640 MHz  | 922                                | 97                                            |
| ОН    | CLEVELAND                 | W 082 00 28 | N 41 17 23 | 5645 MHz  | 817                                | 113                                           |
| ОН    | COLUMBUS                  | W 082 42 55 | N 40 00 20 | 5605 MHz  | 1037                               | 113                                           |
| ОК    | AERO. CTR<br>TDWR #1      | W 097 37 31 | N 35 24 19 | 5610 MHz  | 1285                               | 80                                            |
| ОК    | AERO. CTR<br>TDWR #2      | W 097 37 43 | N 35 23 34 | 5620 MHz  | 1293                               | 97                                            |
| ОК    | TULSA                     | W 095 49 34 | N 36 04 14 | 5605 MHz  | 712                                | 113                                           |
| ОК    | OKLAHOMA<br>CITY          | W 097 30 36 | N 35 16 34 | 5603 MHz  | 1195                               | 64                                            |
| PA    | HANOVER                   | W 080 29 10 | N 40 30 05 | 5615 MHz  | 1266                               | 113                                           |
| PR    | SAN JUAN                  | W 066 10 46 | N 18 28 26 | 5610 MHz  | 59                                 | 113                                           |
| TN    | NASHVILLE                 | W 086 39 42 | N 35 58 47 | 5605 MHz  | 722                                | 97                                            |
| ТХ    | HOUSTON<br>INTERCONTL     | W 095 34 01 | N 30 03 54 | 5605 MHz  | 154                                | 97                                            |
| ТХ    | PEARLAND                  | W 095 14 30 | N 29 30 59 | 5645 MHz  | 36                                 | 80                                            |
| тх    | DALLAS LOVE<br>FIELD      | W 096 58 06 | N 32 55 33 | 5608 MHz  | 541                                | 80                                            |
| ТХ    | LEWISVILLE<br>DFW         | W 096 55 05 | N 33 03 53 | 5640 MHz  | 554                                | 31                                            |

| STATE | СІТҮ              | LONGITUDE   | LATITUDE   | FREQUENCY | TERRAIN<br>ELEVATION<br>(MSL) [ft] | ANTENNA<br>HEIGHT<br>ABOVE<br>TERRAIN<br>[ft] |
|-------|-------------------|-------------|------------|-----------|------------------------------------|-----------------------------------------------|
| UT    | SALT LAKE<br>CITY | W 111 55 47 | N 40 58 02 | 5610 MHz  | 4219                               | 80                                            |
| VA    | LEESBURG          | W 077 31 46 | N 39 05 02 | 5605 MHz  | 361                                | 113                                           |
| WI    | MILWAUKEE         | W 088 02 47 | N 42 49 10 | 5603 MHz  | 820                                | 113                                           |

Latitude and Longitude are specified in NAD 83